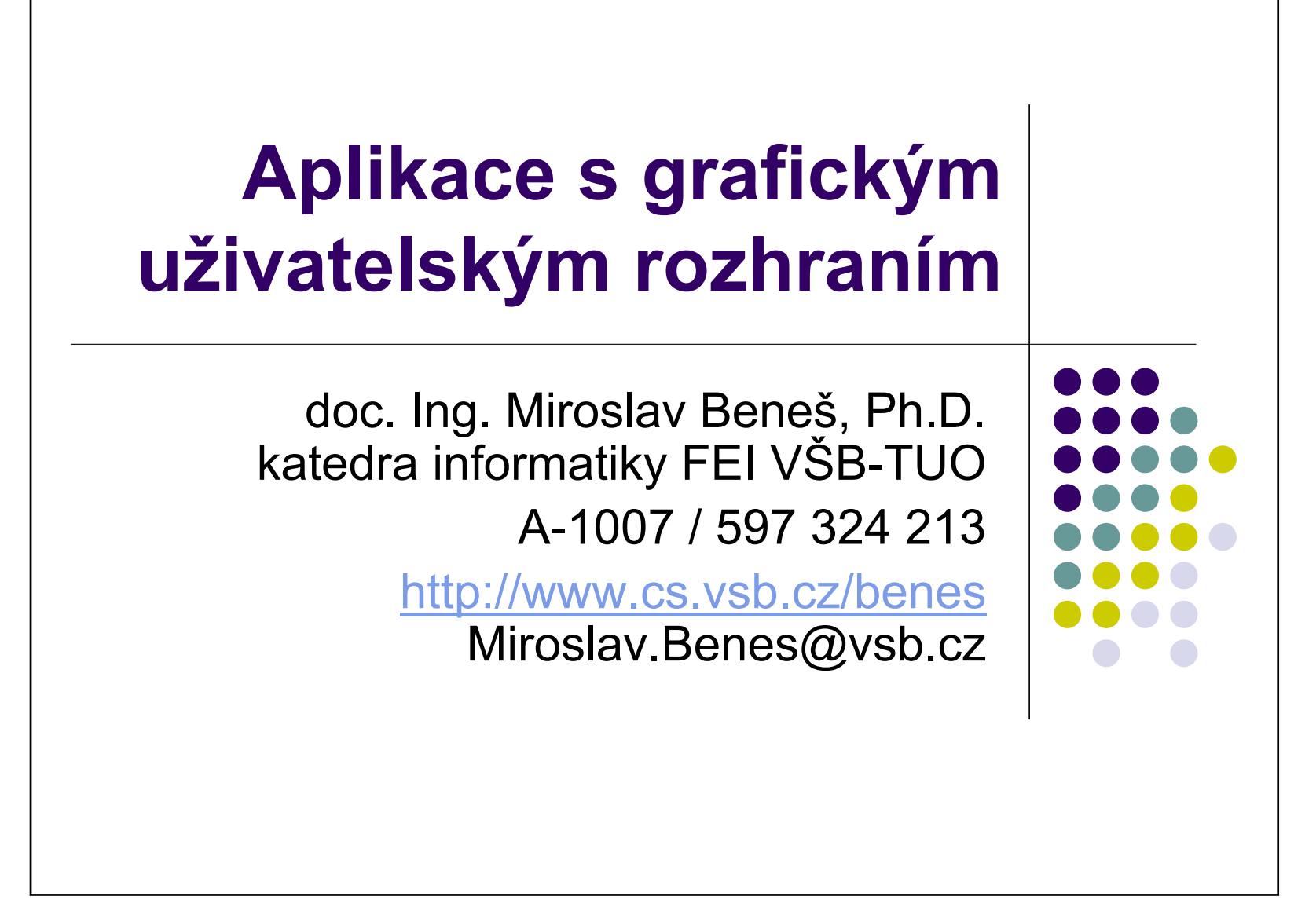

# Typy aplikací

- Konzolová aplikace
  - příkazový řádek, System.in, System.out
- Aplet
  - aplikace spouštěná uvnitř WWW prohlížeče
- (GUI) Aplikace
  - plnohodnotná aplikace s grafickým uživatelským rozhraním

GUI aplikace

2

## Aplet

. . .

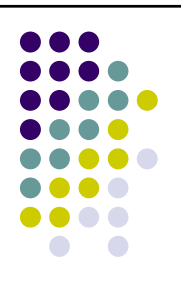

- Spouští se otevřením HTML dokumentu
- Omezený přístup k prostředkům počítače
  - zajištění bezpečnosti (spouštíme potenciálně nebezpečné aplikace z Internetu!)
  - nesmí přistupovat k souborům na straně klienta (prohlížeče)
  - nesmí navazovat síťová spojení na další servery
  - nesmí spouštět programy na klientovi

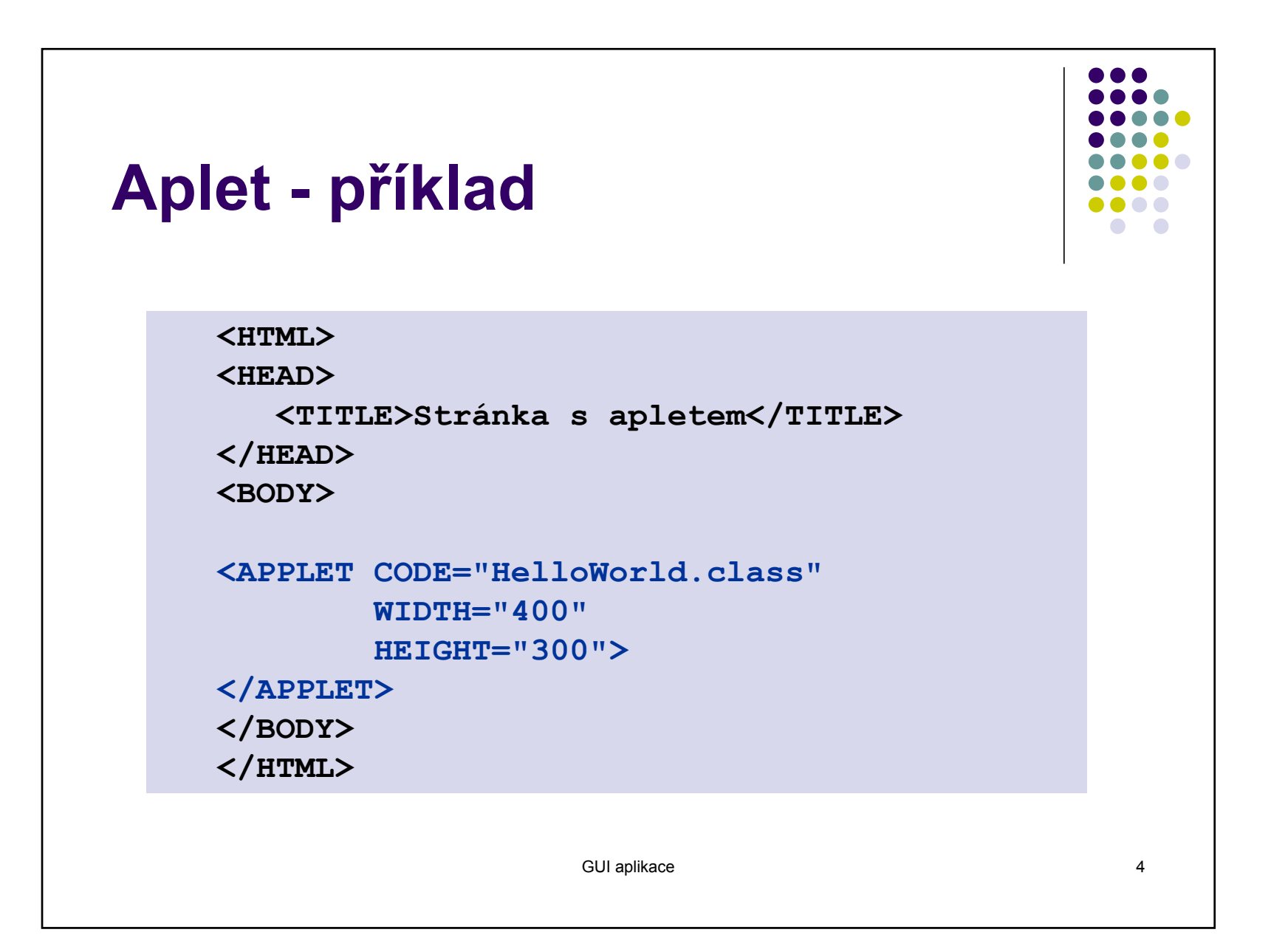

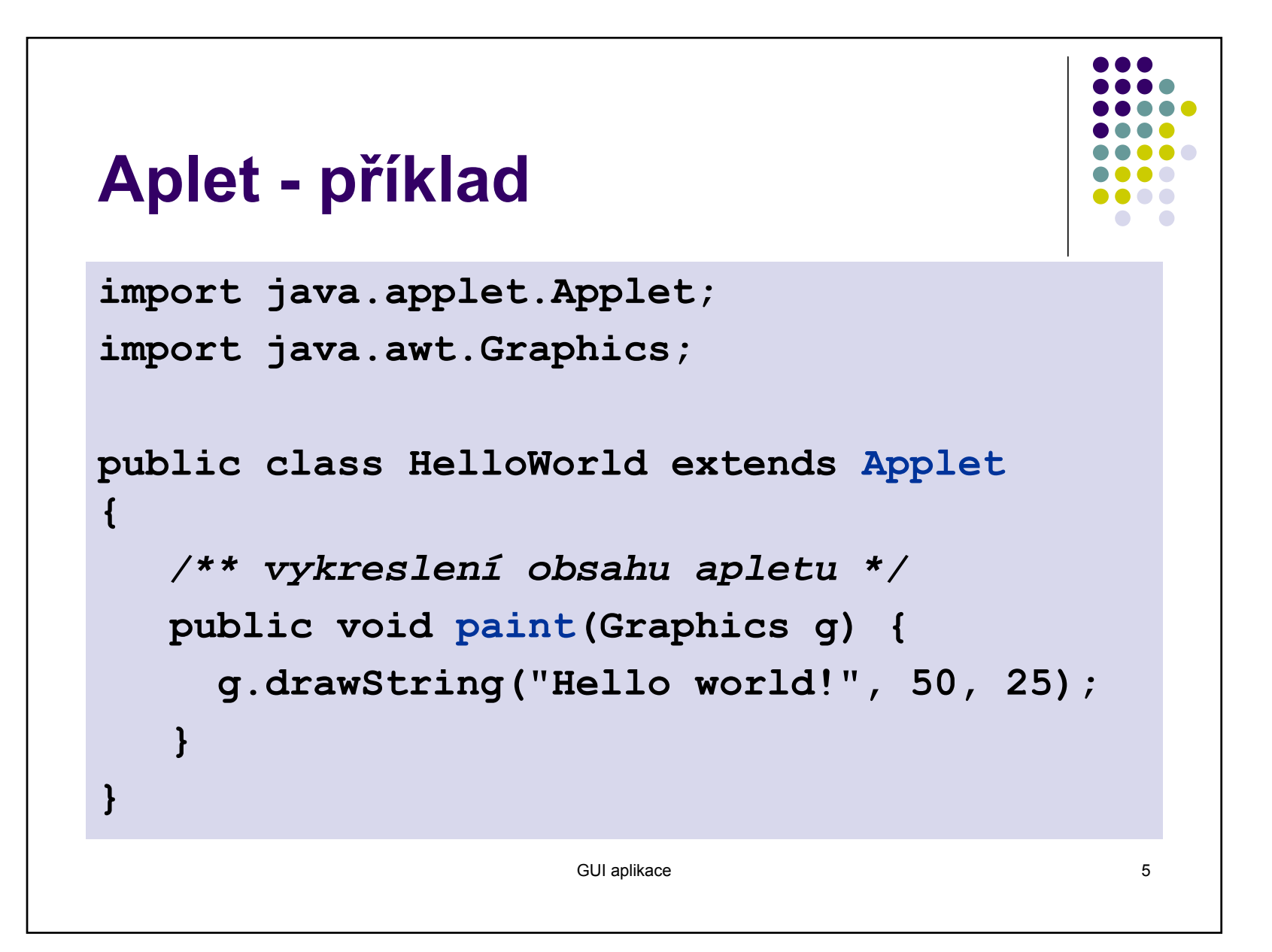

## **GUI Aplikace**

- Spouští se běžným způsobem
  - public static void main(String[] args) {...}
  - java cviceni12.Priklad1
- Běží v samostatném okně
  - vazba na hostitelské GUI (Windows API, X Window API, ...)
  - aplikace musí sama toto okno vytvořit
- Žádná zvláštní omezení

GUI aplikace

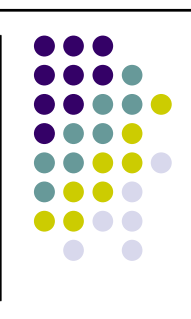

6

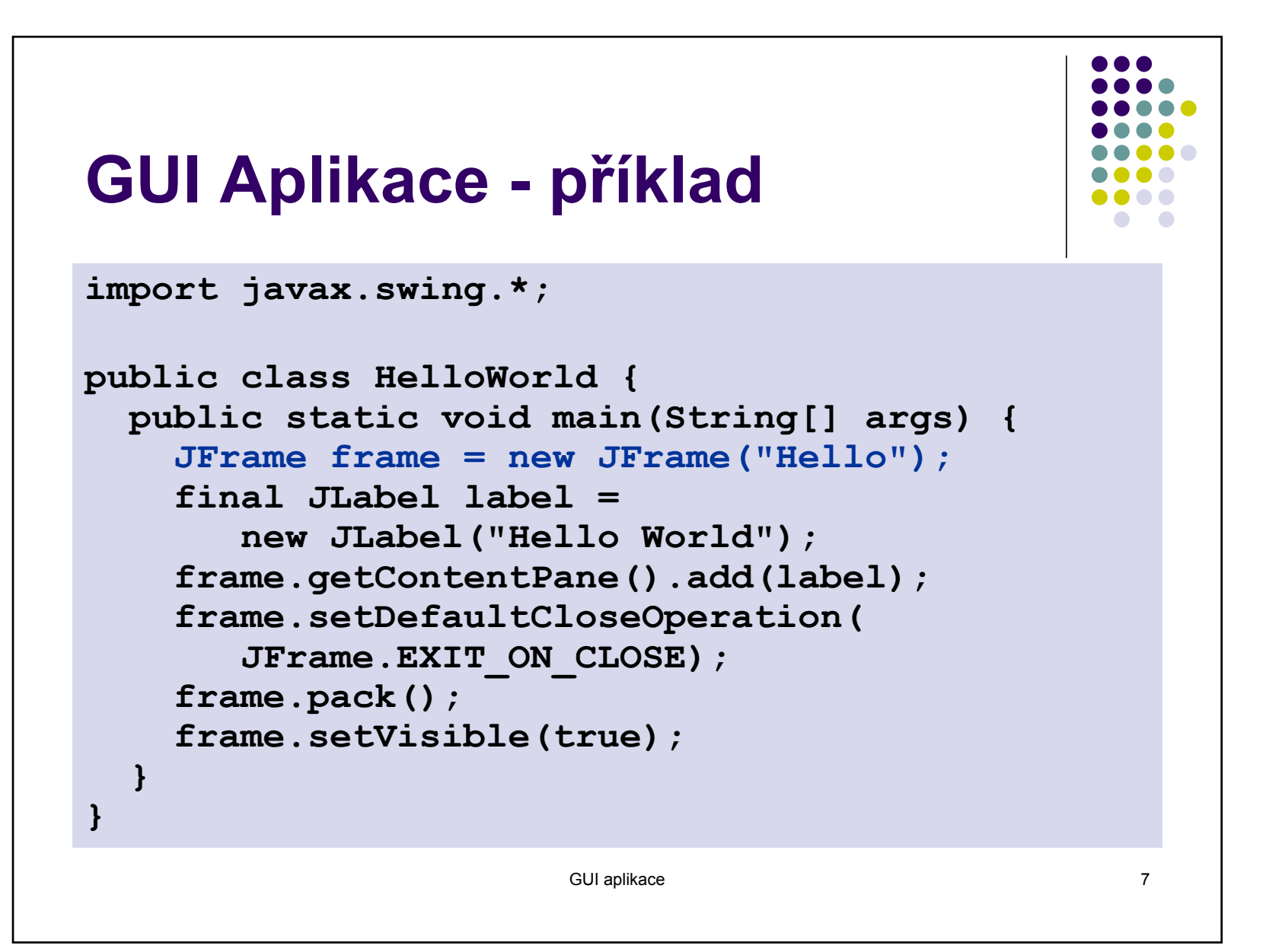

# Knihovny tříd pro GUI

- AWT Abstract Window Toolkit
  - základní implementace GUI
  - nezávislost na konkrétní platformě
  - jednotný vzhled na všech platformách
- Swing
  - nadstavba/náhrada AWT
  - možnost změny vzhledu a chování (Look & Feel)
  - "odlehčené" komponenty

## Knihovna AWT – java.awt

#### Component

- Button
- Canvas
- Checkbox
- Choice
- Container
- Label
- List
- Scrollbar
- TextComponent
  - TextArea
  - TextField

#### Container

- Panel
  - java.applet.Applet
- ScrollPane
- Window
  - Dialog
    - FileDialog
  - Frame

### Knihovna Swing – javax.swing

- JComponent
  - AbstractButton
    - JButton
    - JToggleButton
      - JCheckBox
      - JRadioButton
    - JMenultem
      - JMenu
      - JRadioButtonMenuItem
      - JCheckBoxMenuItem
  - JColorChooser
  - JComboBox

- JFileChooser
- JLabel
- JMenuBar
- JPanel
- JPopupMenu
- JScrollBar
- JSlider
- ...
- JTree
- JViewport

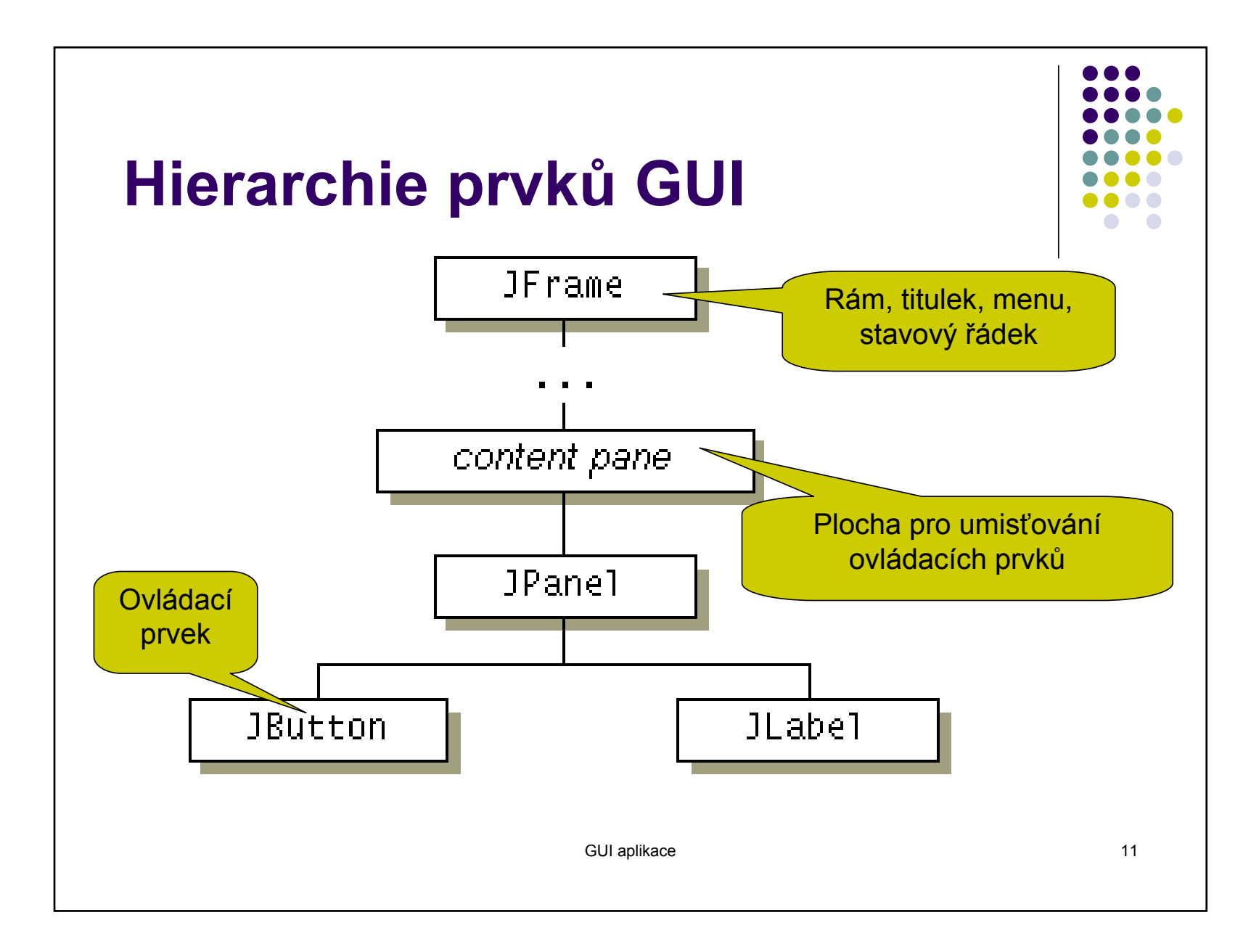

# Události

- Základní události
  - stisknutí klávesy
  - pohyb myší, stisknutí tlačítka myši
  - ...
- Odvozené události
  - aktivace položky v menu
  - komponenta se stane viditelnou
  - uzavření okna aplikace
  - změna vybrané položky v seznamu

• ...

# Události

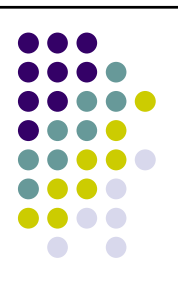

- Každá událost je reprezentována objektem
  - java.awt.AWTEvent
    - java.awt.event.ActionEvent
    - java.awt.event.KeyEvent
    - ...
- Objekt (posluchač, Listener), který chce být o události informován, se musí zaregistrovat
- Při vzniku události jsou informováni všichni zaregistrovaní posluchači

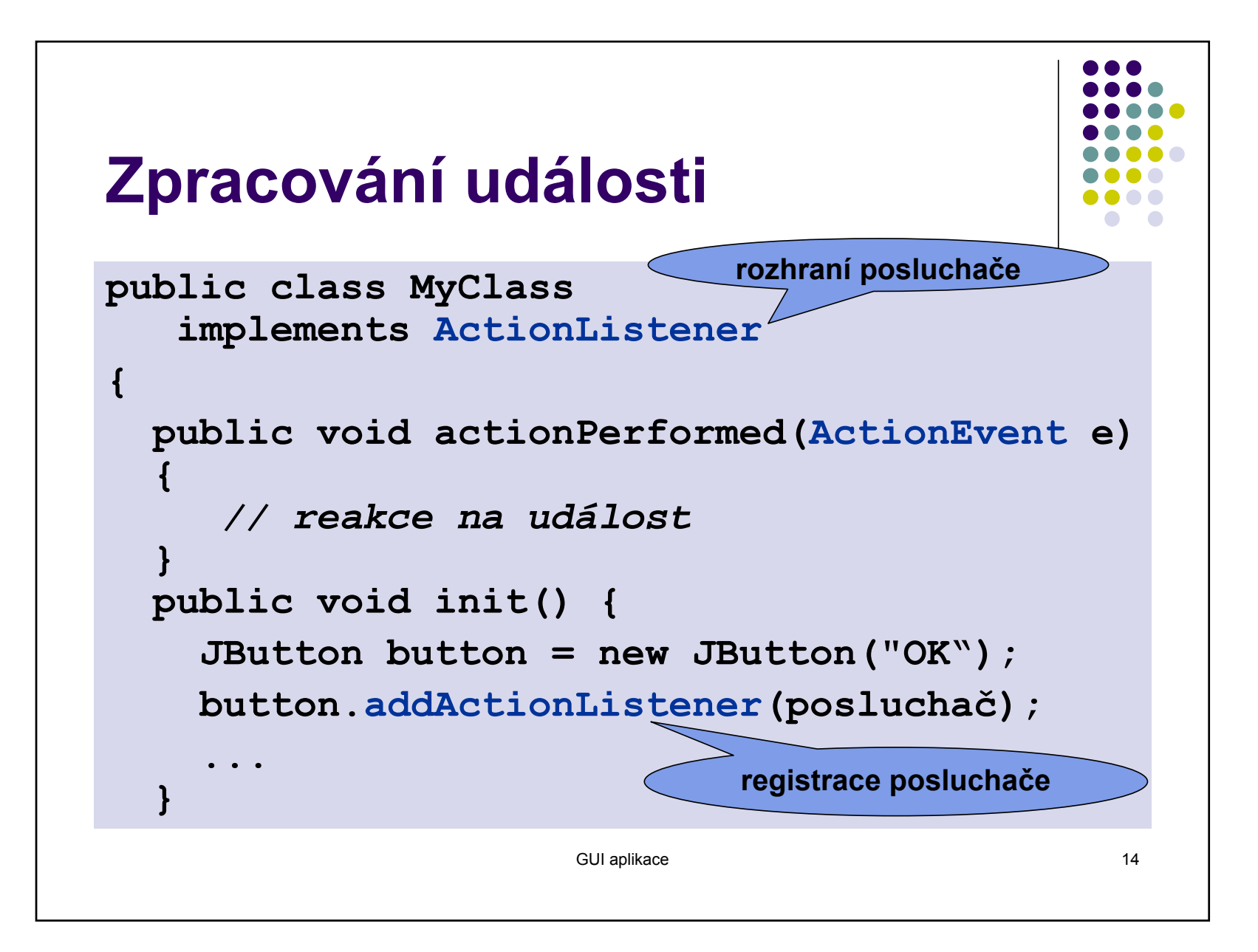

# **Adaptéry**

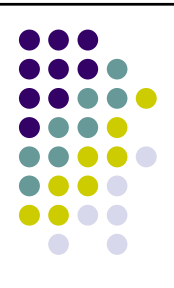

### • Jak ošetřit uzavření hlavního okna aplikace?

frame.addWindowListener(new WindowAdapter() {
public void windowClosing(WindowEvent e) {
 System.exit(0);
}

**})**;

- class WindowAdapter implements WindowListener
  - všechny metody rozhraní WindowListener implementuje jako prázdné
  - předefinujeme pouze ty metody, které chceme změnit
  - využijeme anonymní vnitřní třídy

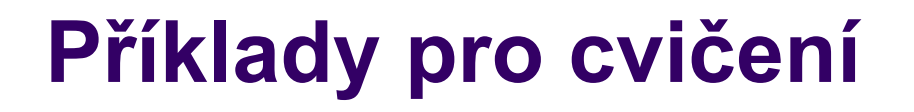

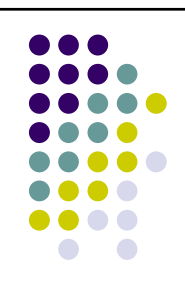

- 1. Ukázka apletu s využitím knihovny AWT.
- 2. Úkol doplnění reakce na stisknutí tlačítka.
- 3. Ukázka aplikace s využitím knihovny Swing.